# Пошаговая инструкция по установке приложения Банка ВТБ, открытию счета в USD и совершению оплаты в пользу ВолгГМУ

1. На главном экране, зайти Market для устройств

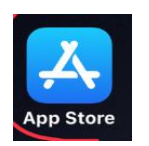

в App Store (аналогично в Play Android)

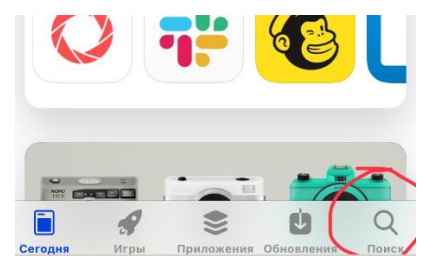

2. В поисковой строке 🛄

3. скачать приложение

иабрать «vtb online»,

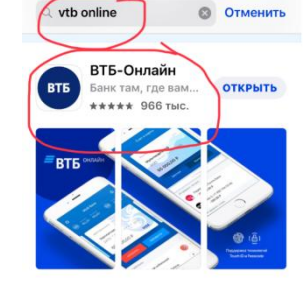

«ВТБ-Онлайн».

4. Для активации карты,

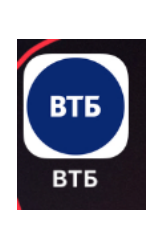

заходим в ВТБ Онлайн,

полученной карты и

5. Вводим номер

нажимаем

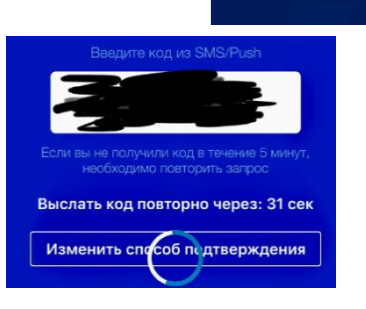

«Далее»,

- 6. вводим код из СМС,
- далее придумываем вводим повторно

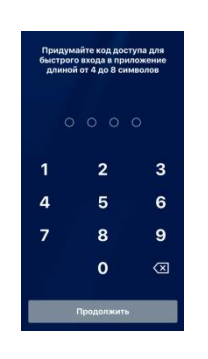

пароль от 6-8 цифр и

## Ваша карта активирована. Можно пользоваться ВТБ Онлайн.

2. Открытие счета в валюте.

1. В приложении в нижнем меню, нажать на «Витрина»

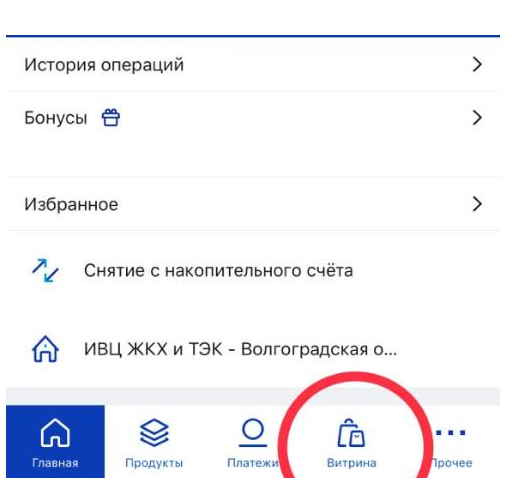

2. Выбираем «Текущей

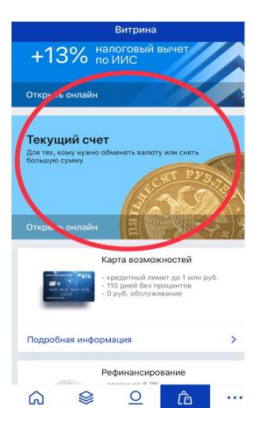

счет»,

3. Нажимаем кнопку

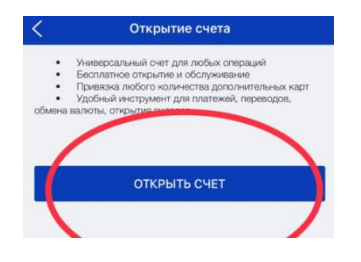

#### «Открыть счет»

 Выбираем из списка ,

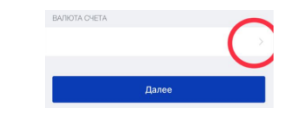

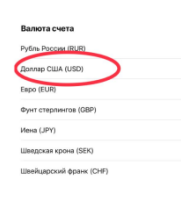

#### валюту счета

5. Нажимаем кнопку «выполнить»

Теперь у Вас есть валютный счет!

## 3. Перевод/оплата в организацию

 В приложении в нижнем меню, нажать на «Платежи»

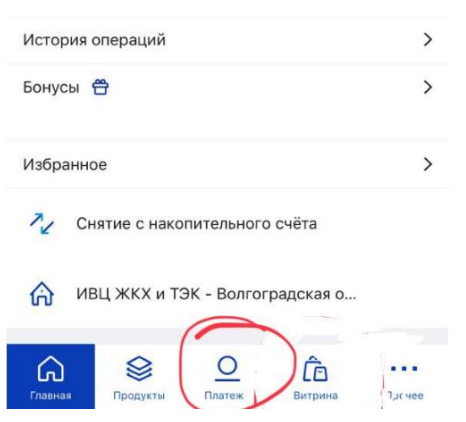

2. Выбираем «Перевод

| <ol> <li>Выбираем валютный счет для списан</li> </ol> | ния (1 | 1) |
|-------------------------------------------------------|--------|----|
|-------------------------------------------------------|--------|----|

- В поле «Счет получателя» (2), указываем номер счета: 40503840108301000002
- В поле «БИК банка получателя» (3), указываем: 046015999
- 6. В поле «Назначения платежа» вводим информацию о договоре.

nata no QR-

2 A

h

ĥ

Ð

[])

6

- 7. Нажимаем «Сохранить без оплаты»
- 8. Нажимаем «Создать шаблон»

Теперь при обучение, можно сохраненным

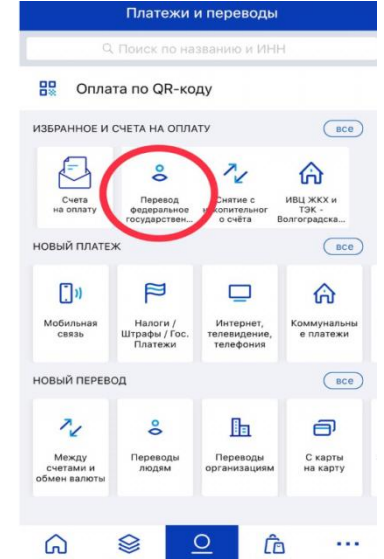

необходимости оплаты за воспользоваться шаблоном

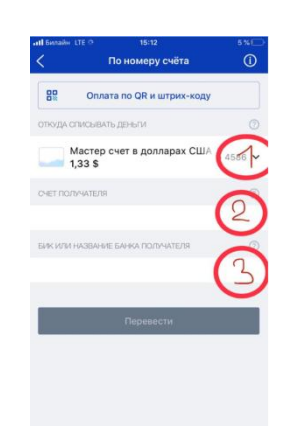

организациям»